Dzień dobry!

Nadchodzący follow-up będzie realizowany na platformie MS Teams. Podczas szkoleń korzystamy z chatu, rozmów wideo, wirtualnych pokoi oraz aplikacji Conceptboard. Dlatego konieczne jest dołączenie do zespołu "Volkswagen Motor Polska" w ramach naszej organizacji.

Organizatorem spotkania jest "OPTA" A. Maziarz-Lipka i L. Wieliczko Sp.J.

Sugerujemy wcześniejsze przetestowanie instrukcji dołączania do zespołu.

Zapraszamy!!! 😊

**Krok 1** – otrzymałeś/aś od nas <mark>zaproszenie do korzystania</mark> <sup>1</sup>z aplikacji Microsoft Teams w ramach organizacji OPTA A. Maziarz-Lipka i L. Wieliczko Sp.J.:

| Liliana Wieliczko zaprasza Cię do korzystania z aplikacji w ramach swojej organizacji 🛯 🔤 🗠 |                                                                                                    |                             |             | ð      | Ľ |
|---------------------------------------------------------------------------------------------|----------------------------------------------------------------------------------------------------|-----------------------------|-------------|--------|---|
| Usługa Microsoft Invitations w<br>to me 👻                                                   | r imieniu firmy OPTA A. Maziarz-Lipka i L. Wieliczko Sp. J. <invites@microsoft.com></invites@microsoft.com>                                                                                                    | 11:29 AM (O minutes ago)    | ☆ •         | 'n     | : |
| 🛪 Polish 🗸 🗲 English 🗸                                                                      | Translate message                                                                                                    | Turn c                      | off for: Po | lish 🤉 |   |
|                                                                                             | O Podejmij działanie, którego dotyczy ta wiadomość, tylko wtedy, gdy ufasz podanej poniżej osobie i rzadkich przypadkach mogą być wysyłane falszywe zaproszenia od złośliwych użytkowników podający rzeczywiste firmy. Jeśli to zaproszenie jest nieoczekiwane, zachowaj ostrożność. | organizacji. W<br>ch się za |             |        |   |
|                                                                                             | Nadawca: Liliana Wieliczko ( <u>lwieliczko@dobrytrener.onmicrosoft.com</u> )<br>Organizacja: "OPTA" A. Maziarz-Lipka i L. Wieliczko Sp. J.<br>Domena: <u>dobrytrener.onmicrosoft.com</u>                                                                                             |                             |             |        |   |
|                                                                                             | Jeśli zaakceptujesz to zaproszenie, nastąpi przekierowanie na adres <u>https://account.activedirectory.wii</u><br>tenantid=61a367b5-4912-4e02-a4ad-4832890e8b53&login_hint=lilianawieliczko@gmail.                                                                                   | ndowsazure.com/?<br>com.    |             |        |   |

Zaakceptuj to zaproszenie.

<sup>&</sup>lt;sup>1</sup> Jeśli nie otrzymałeś/aś zaproszenia zgłoś to pisząc wiadomość na adres lwieliczko@dobrytrener.pl

Po zaakceptowaniu zaproszenia zostaniesz przekierowany/a do strony logowania się do konta Microsoft, a następnie pojawi się okno dialogowe:

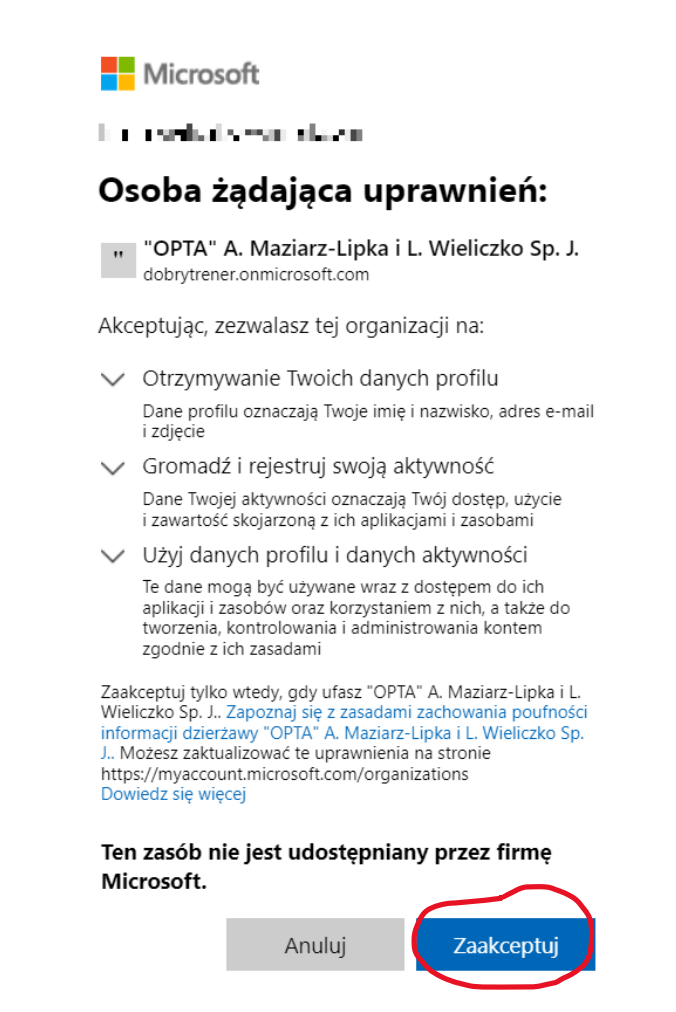

Ponownie "Zaakceptuj", a następnie zaloguj się na swoim koncie Microsoft. Jeśli wszystko przebiegło prawidłowo to widok na Twoim ekranie będzie zbliżony do poniższego:

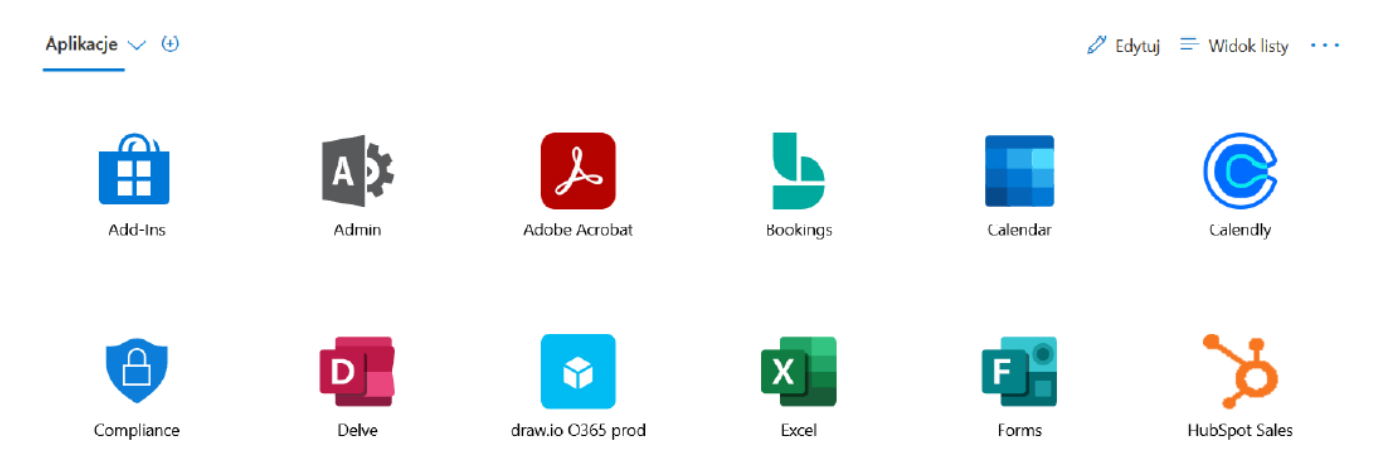

Zamknij okno przeglądarki i uruchom aplikację MS Teams.

# **Microsoft Teams**

Liliana added you to the Volkswagen Motor Polska team!

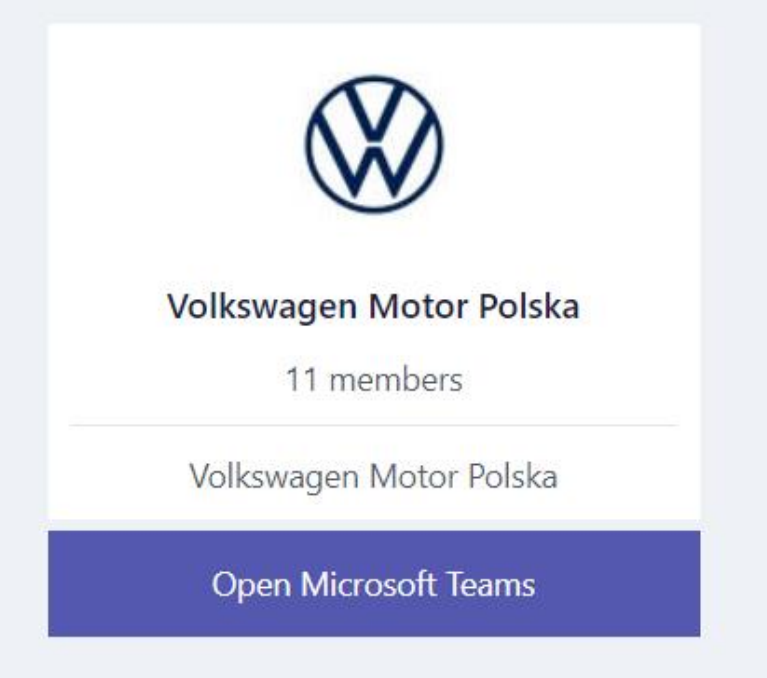

# Krok 2a. Dołączanie do zespołu "Volkswagen Motor Polska" za pomocą przeglądarki internetowej

Rekomendujemy wcześniejsze przetestowanie instrukcji dołączania do zespołu.

Kliknij w poniższy link do zespołu:

https://teams.microsoft.com/l/team/19%3avOilrazS---5vUYzdpn4VtrK\_nx11nVDxuXtWi0Uk4o1%40thread.tacv2/conversations?groupId=32c8151c-fe0d-4ac5-acaca5f8b302efa3&tenantId=61a367b5-4912-4e02-a4ad-4832890e8b53

### Będziesz pracować z wykorzystaniem swojego konta służbowego w domenie @vwmp.pl

Pojawi się okno dialogowe:

| Microsoft                  |         |  |  |  |  |  |  |
|----------------------------|---------|--|--|--|--|--|--|
| jan.przykladny@nokia.com   |         |  |  |  |  |  |  |
| Wprowadź hasło             |         |  |  |  |  |  |  |
|                            |         |  |  |  |  |  |  |
| Nie pamiętasz hasła?       |         |  |  |  |  |  |  |
| Inne sposoby logowania się |         |  |  |  |  |  |  |
|                            | Zaloguj |  |  |  |  |  |  |

Wprowadź swoje hasło i kliknij "Zaloguj"

#### Widok okna po zalogowaniu się:

|                                                          | Ogólny (Volkswagen Motor Pols) 🗙 🕂                                   |           | -                                                                                                    | o ×   |
|----------------------------------------------------------|----------------------------------------------------------------------|-----------|----------------------------------------------------------------------------------------------------|-------|
| $\leftarrow$ (                                           | https://teams.microsoft.com/_#/con                                   | versatior | s/Ogólny?threadId=19:vOilrazS5vUYzdpn4VtrK_nx11nVDxuXtWi0Uk4o1@thread.tacv28:ctx=channel 🗛 🏠 🗲 🔂 Zalogu                                                                                                    | i 🙎 … |
|                                                          | Microsoft Teams                                                      |           | Q Wyszukiwanie                                                                                                    | 🚷     |
| Q<br>Aktywność                                           | Zespoły                                                              | Ŧ         | Ogólny Wpisy Pliki +                                                                                                    | · ··· |
| Crat<br>Crat<br>Zespoły<br>Kałendarz<br>Rozmowy<br>Pilki | Twoje zespoły<br>Wolkswagen Motor Polska<br>Ogólny<br>Ukryte zespoły |           | Witaj w zespole!<br>Oto kilka rzeczy na początek                                                                                                    |       |
| Aplikacje                                                |                                                                      | ~         | Dodaj więcej osób Utwórz kanał Wyświetl najczęstsze pytania   Ililiana Wieliczko wtorek 12:18 Dzień dobry! 🕹 Image: Composited of the system of the system of |       |
| ?<br>Pomoc                                               | දී<br>Dołącz do zespołu lub utwórz zespół                            | ŝ         | び Nowa konwersacja                                                                                                    |       |

Żeby sprawdzić czy wszystko działa możesz zostawić nam wiadomość 😊

## lub

# Krok 2b. Dołączanie do zespołu "Volkswagen Motor Polska" za pomocą aplikacji Teams

Rekomendujemy wcześniejsze przetestowanie instrukcji dołączania do zespołu.

- 1. Kliknij w poniższy link do zespołu:
- 2. <u>https://teams.microsoft.com/l/team/19%3avOilrazS---</u> <u>5vUYzdpn4VtrK\_nx11nVDxuXtWi0Uk4o1%40thread.tacv2/conversations?groupId=32c8151c-fe0d-4ac5-</u> <u>acac-a5f8b302efa3&tenantId=61a367b5-4912-4e02-a4ad-4832890e8b53</u>
- 3. Proszę logować się do MS Teams za pomocą swojego służbowego konta w domenie @vwmp.pl

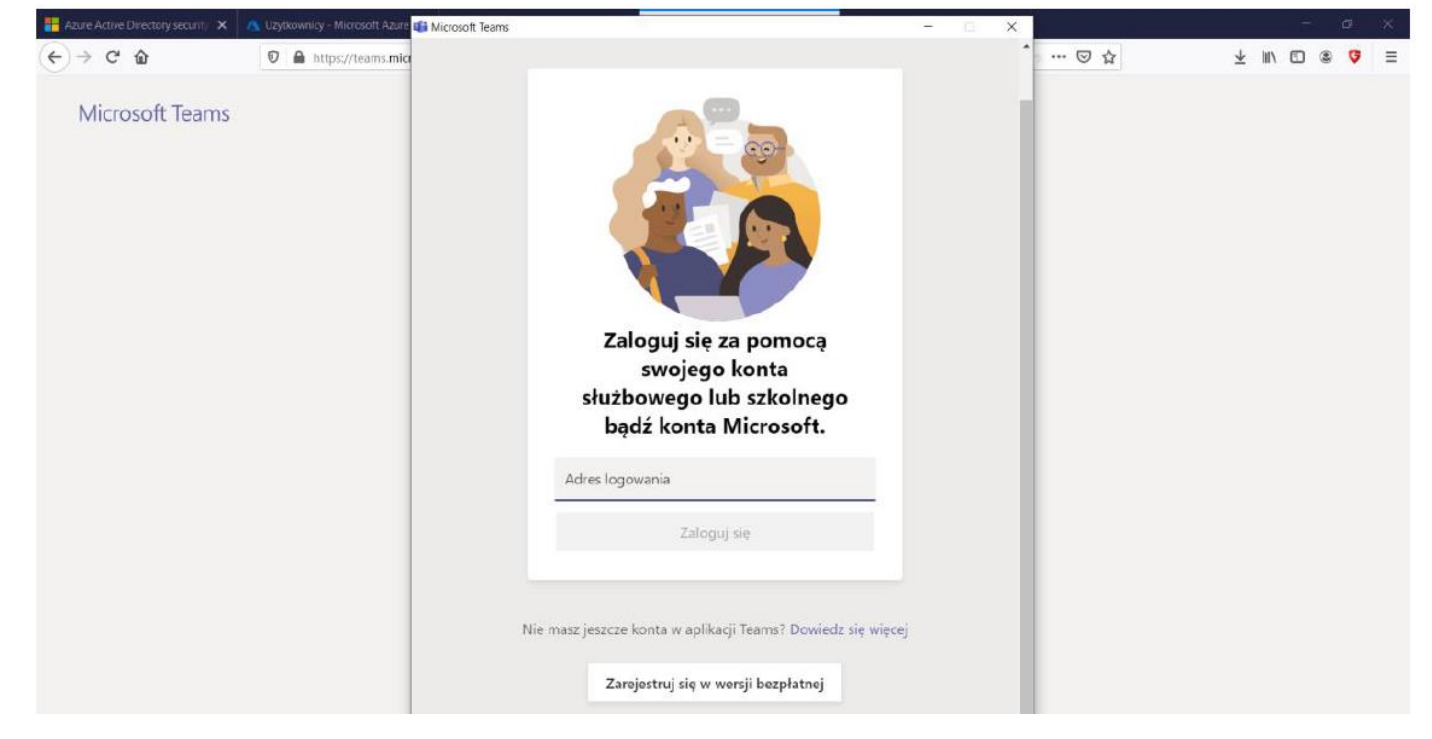

Po kliknięciu "zaloguj" pojawi się następujące okno dialogowe:

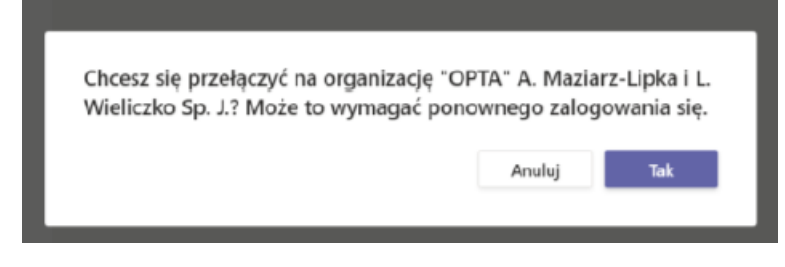

4. Należy wybrać "Tak".

#### Widok okna po zalogowaniu się:

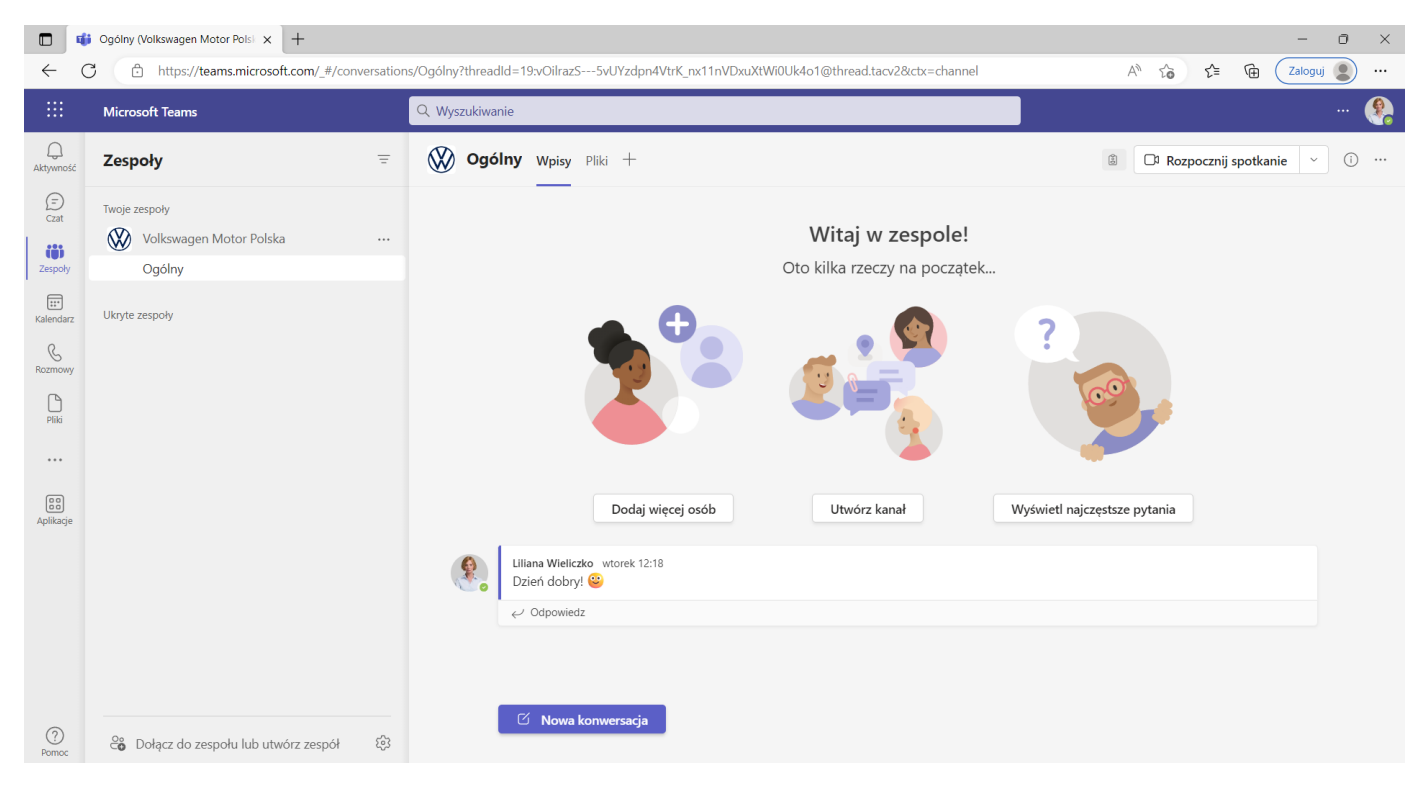

Żeby sprawdzić czy wszystko działa możesz zostawić nam wiadomość 😊